## Goods Issue to a Reservation Check Stock Availability

## Use

This activity is used to check the availability of stocks.

## Procedure

1. Access the transaction using the following navigation option:

| SAP menu         | Logistics $\rightarrow$ Materials Management $\rightarrow$ Physical Inventory $\rightarrow$ Environment $\rightarrow$ Stock Overview |
|------------------|----------------------------------------------------------------------------------------------------|
| Transaction Code | MMBE                                                                                                    |

2. On the Stock Overview: Company Code / Plant / Storage Location / Batch Screen, make the following entries:

| Field name       | User action and values | Comment  |
|------------------|------------------------|----------|
| Material         |                        | Required |
| Plant            |                        | Optional |
| Storage Location |                        | Optional |
| Batch            |                        | Optional |

## Stock Overview: Company Code/Plant/Storage Location/Batch

| <b>P</b>                  |                  |       |            |
|---------------------------|------------------|-------|------------|
| Database selections       | STIDO01 00000010 | 1     |            |
| Plant                     | BP02             | to    | •          |
| Storage location<br>Batch | 0023             | to to | <b>4 4</b> |

- 3. Choose **Execute** button to display.
- 4. In the Stock Overview: Basic List display, check on the stock level of the material to be reserved.

The column Unrestricted Use shows the stock available for use.

The column Qual. Inspection shows stock blocked for inspection.

The column *Reserved* shows stock currently reserved.

|                                                                                                    | 장 숲 I 🛗 📮 🗈 I Osplay |                  |                  |          |                  |  |  |  |
|----------------------------------------------------------------------------------------------------|----------------------|------------------|------------------|----------|------------------|--|--|--|
| Client/Company Code/Plant/Storage Location/Batch/Special Stock                                                                                                    |                      | Unrestricted use | Qual. inspection | Reserved | Rcpt reservation |  |  |  |
| 🗢 🕒 Full                                                                                                    |                      | 939.000          |                  | 15.000   |                  |  |  |  |
| September 201 September 201 Se |                      | 939.000          |                  | 15.000   |                  |  |  |  |
| V 🔤 BP02 Valenzuela 2 (P2)                                                                                                    |                      | 939.000          |                  | 15.000   |                  |  |  |  |
| 😽 Without MRP Area                                                                                                    |                      |                  |                  | 4.000    |                  |  |  |  |
|                                                                                                    |                      | 939.000          |                  | 1.000    |                  |  |  |  |
| 0023 PRPTY OFC SUPL                                                                                                    |                      | 939.000          |                  | 1.000    |                  |  |  |  |
|                                                                                                    |                      |                  |                  |          |                  |  |  |  |

- 5. If the quantity is sufficient for your requirement, proceed to Create Reservation Consumption for Cost Centre from Warehouse.
- 6. If quantity is insufficient, add stocks to the material.